## Izvodi banke

Ručno

Postupak uvoza datoteke izvoda sa bankovnim transakcijama je sljedeća:

- 1. Ikona za uvoz datoteke 🔮 prikazuej dijalog u kojoj treba:
- 2. Odabrati banku čije podake uvozite.
- 3. U rijetkim situacijama treba promjeniti decimalnu oznaku sa zareza na točku.
- 4. U okviru *Odaberite datoteku ili povucit<u>e i</u> ispustite za prijenos…* dovesti datoteku s podacima.

1/1

- 🔹 Podatke možete dovesti ikonom 🕒 ili,
- Izravno "povlačenjem" datoteke u okvire.
- 5. Po odabiru/dovlačenju datoteke treba poslati u Brix ikonom 옾.

## Napomena

• Po uvozu datoteke izvoda od banak koji podatke o transakcijama ne dostavljaju kao zasebne izvode za svaki dan (npr. Paypal i 2Checkout), Brix će podijelit transakcije u pojedinačne izvode po datumu transakcije.

## Paypal

Paypal se tretira kao i svaka druga banka.

Datoteka izvod Paypal-a se dobiva za razdoblje. U Brix-u je potrebno razdvojiti transkacije tako da se sve transakcije sa istim datumom u jednom izvodu. Uvoz Paypal datoteke će automatski izraditi toliko izvoda koliko ima dana sa transakcijama.

From: https://wiki.micro-process.hr/ - MICRO PROCESS wiki

Permanent link: https://wiki.micro-process.hr/doku.php?id=brix:hr:bank\_statements:manual

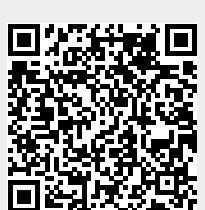

Last update: 13/12/2024 05:24